## 1. 顔写真(画像データ)の用意

顔認証入退構サービスに登録する顔画像について説明します。 ご用意いただく顔画像は、以下の仕様となるようにお願い致します。

1-1. <u>用意して頂く画像データの</u>仕様 JPEG(拡張子はjpgかJPG/jpegかJPEG) 画像タイプ 写真のサイズは500KB~1MB 80万画素(1024×768)約0.5MB~130万画素(1280×960)約1~1MBを上限 画素数(サイズ) 正面を向いている事、肩から上が映っている事、画像の中心に人物が写っている事 背景は何も映っていない、白く光が反 被写体 射しないものでお願いします。 (良い例) 3 6 正面を向いていない、影がかかっている、ぼやけている、平常時の表情と違う、眼鏡のふちが太い、眼鏡が目にかかっている等。 以下に示す画像は良くない例となりますので、該当していない事を確認してください。 (登録されない、もしくは認証されにくい原因となります) 正面を向いていない 髪が輪郭を隠している 平常時の表情と違う 顔に影がかかっている 被写体 (良くない例) マスク等で顔を隠している サングラス 眼鏡のふちが目にかかっている 眼鏡のふちが極端に太い 後ろに家具等が写りこんでいる 帽子など輪郭を隠す物を着用している 画像の解像度が低い ピンぼけしている その他不鮮明な画像 1-2 新規で撮影を行う場合 予めの顔画像が無い場合や顔画像が3.1.の仕様では無い場合は新規で撮影を行ってご用意ください。 画像タイプ : 可能な限りデジタルカメラで撮影した画像をご用意下さい 画素数(サイズ) : JPEG (拡張子はjpgかJPG) 撮影方法 :80万画素(1024×768)約0.5MB ~ 130万画素(1280×960)約1MBを上限 ※デジタルカメラの設定をご確認下さい。 (デジタルカメラで :カメラを横向きで撮影 (縦向きでは撮影しないでください) 撮影した画像をご用 入 意下さい) どうしてもデジタルカメラが用意できずスマートフォンで撮影をする場合は以下のように撮影してください。 : JPEG ※スマートフォンによっては初期の画像タイプがJPEGでない場合がありますので確認して下さい :80万画素(1024×768)約0.5MB~130万画素(1280×960)約1MBを上限 ※スマートフォンによって設定が異なりますのでご確認下さい。 画像タイプ :カメラのレンズが左側に来るように横向きにして撮影 (縦向きでは撮影しないでください) 画素数(サイズ) 撮影方法 (どうしてもデジタ ルカメラが用意でき ずスマートフォンで 撮影をする場合)

**顔写頁(画像データ)** ★ ★ 新写真ファイル名は氏名 半角英数字小文字(例:jerataro.jpg)

## 3.入構・退構方法 【入構方法】

①顔認証システム事前登録完了

- ○□(即総証システム争前登録元)
   ②-1 車両入構の方

   a.「構内車両通行許可証」が有る場合またはタクシーによる入構
   ・正門立哨ボックス、又は、東門にて、警備員より顔認証を受けてください。
   (※感染症予防のため、マスクを外した際は無言にてお願いします。)

  - (※感染症予防のため、マスクを外した際は無言にてお願いします。)
     b.「構内車両通行許可証」が振い場合
     進入路車両停車場所へ停車し、警備室で車両受付を行って下さい。
     車両に乗車し、正門立哨ボックスにて警備員より顔認証を受けてください。
     (※感染症予防のため、マスクを外した際は無言にてお願いします。)
- ②-2 徒歩の方
   ・警備室にて警備員より顔認証を受けてください。

## 【退構方法】

入構時と同様に警備員より顔認証を受け、ご退構ください。